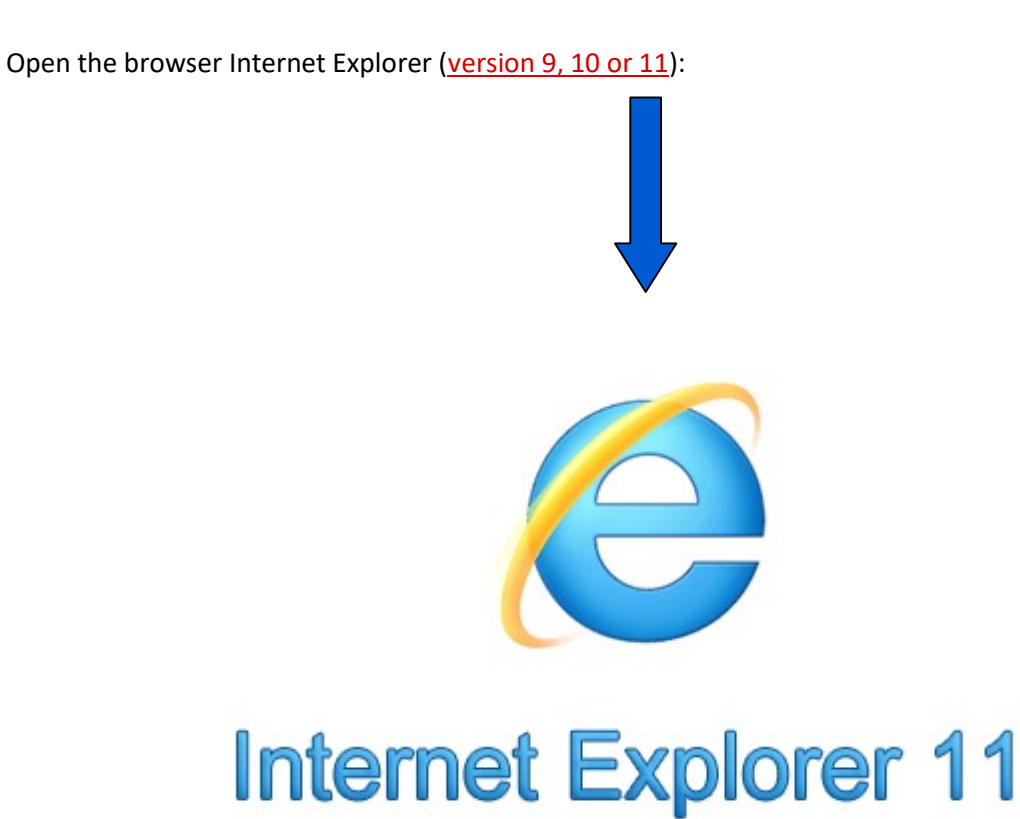

Note: Any other browser like Microsoft Edge, Firefox, Chrome, Safari etc. does not support the features of printing of online e-Court fee receipt.

Open the official website of Stock Holding Corporation: <u>https://www.shcilestamp.com/</u>

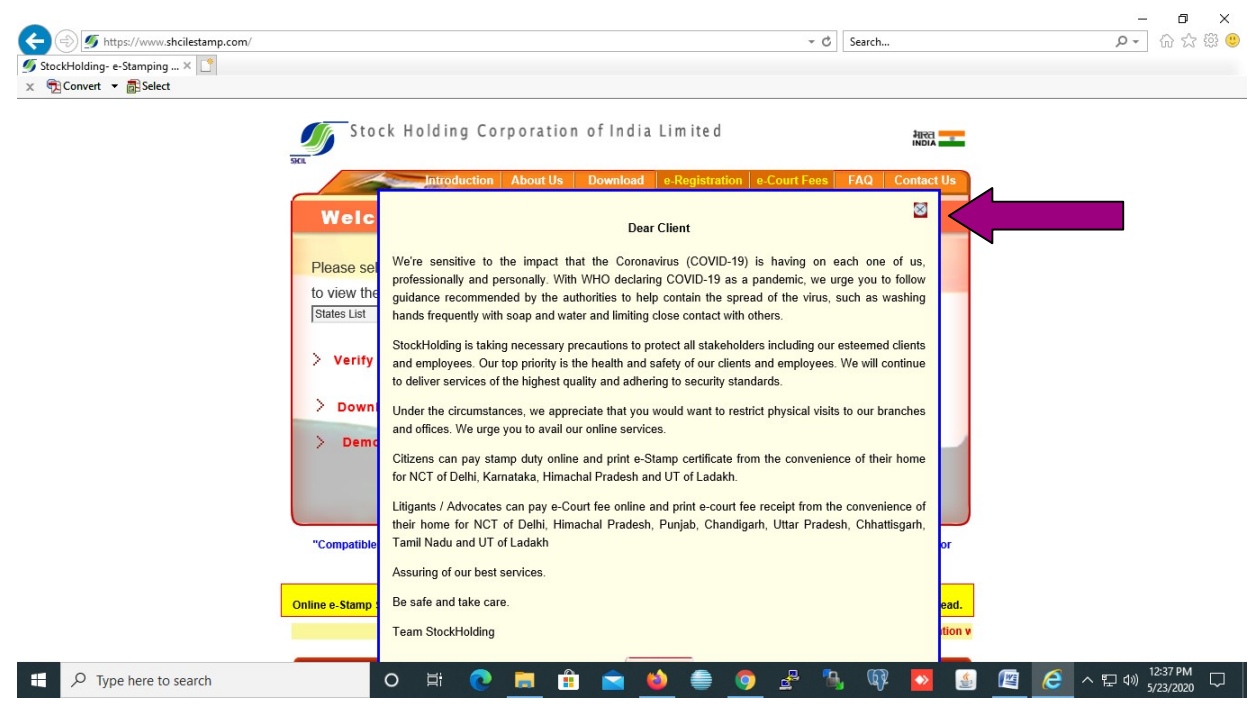

Click on cross (X) button.

Now the following page will open:

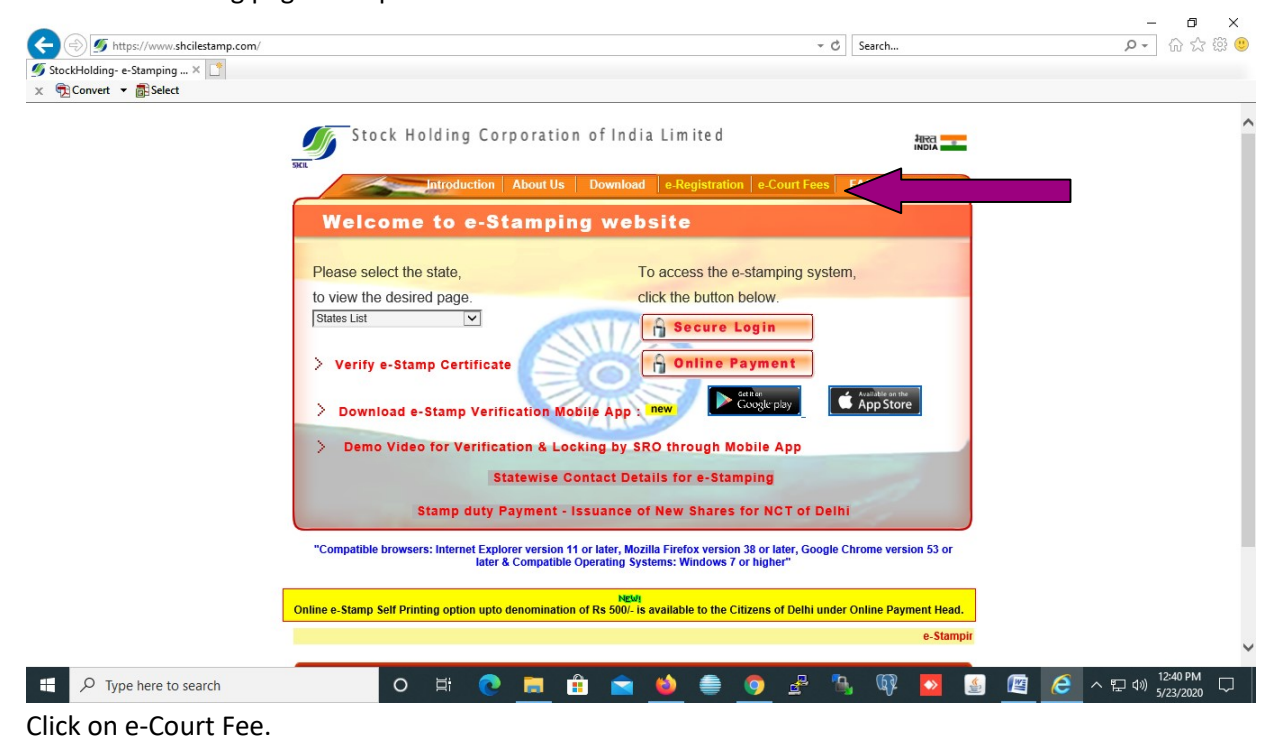

First Time Registration:

| Online Payment System ×      Source +      Select                                                                                                    |                                                   |            |          |              |           | -                                     | 🔒 Identi                         | ified by [ | DigiCert           | C Se                  | arch            |            |          |                        |                        | ٩                          | -<br>ŵ            |         | ×<br>3 🙂 |
|----------------------------------------------------------------------------------------------------|---------------------------------------------------|------------|----------|--------------|-----------|---------------------------------------|----------------------------------|------------|--------------------|-----------------------|-----------------|------------|----------|------------------------|------------------------|----------------------------|-------------------|---------|----------|
| Online e-Court Fee Payment Syste                                                                                                    | em                                                |            |          |              |           |                                       |                                  |            |                    |                       | <u>V</u> e      | erify e-Co | ourt Fee | <u>Receipt</u>         | <u>About O</u>         | nline Paym                 | ent Sys           | tem     | ^        |
| Sign In<br>User ID :<br>Password :<br>Derrify Code :<br>Retype Verify Code:<br>Product :<br>Sign In<br>Sign In                                                                                                    | al KeyBoard<br>z n C<br>nent V<br>Resend Activati | on Link    |          |              |           | :: Wel<br>Please r<br>assistan<br>Req | come N<br>egister to<br>e, pleas | New L      | ate you<br>u us at | ur User i<br>onlinest | ID for a amping | ccess tr   | b the Or | nline Pay<br>g[dot]cor | Rel<br>Free<br>ment Sy | ease : 110:<br>wently Aske | d Questi          |         |          |
| Terms and Longston         Lussement         Contact Us         Be           Image: P Type here to search         P         P <td>st viewed in Intern</td> <td>et Explore</td> <td>r 11+, M</td> <td>lozilla Fire</td> <td>efox 26+,</td> <td>Google Chi</td> <td>ome 37 + 1</td> <td>with a re</td> <td>solution</td> <td>n of 1366</td> <td>x 768.</td> <td><b>•</b></td> <td>©</td> <td></td> <td>e ce</td> <td>へ EL di</td> <td>) 1:17<br/>) 5/23/</td> <td>PM 2020</td> <td>~</td> | st viewed in Intern                               | et Explore | r 11+, M | lozilla Fire | efox 26+, | Google Chi                            | ome 37 + 1                       | with a re  | solution           | n of 1366             | x 768.          | <b>•</b>   | ©        |                        | e ce                   | へ EL di                    | ) 1:17<br>) 5/23/ | PM 2020 | ~        |

Click on 'Register Now'.

Page of User Registration will appear.

|                                         | pack to Lugin                                                                         |
|-----------------------------------------|---------------------------------------------------------------------------------------|
|                                         | * Indicates that the field is mand                                                    |
| Jser ID *                               |                                                                                       |
| <sup>o</sup> assword *                  |                                                                                       |
| Confirm Password *                      |                                                                                       |
| lote:- This will be used for verificati | on for Change/ Forgot Password                                                        |
| Security Question *                     | Choose a question                                                                     |
| nswer*                                  |                                                                                       |
| ser Type *                              | Corporate 🖉 Individual / Proprietor Firm C Partnership Firm                           |
| irst Name *                             |                                                                                       |
| ast Name *                              |                                                                                       |
| ender *                                 | C Male C Female                                                                       |
| irth Date *                             |                                                                                       |
| an No                                   |                                                                                       |
| ccupation                               |                                                                                       |
| obile No *                              |                                                                                       |
| orrespondence Address *                 |                                                                                       |
|                                         |                                                                                       |
| in *                                    |                                                                                       |
| elect State *                           | Select State                                                                          |
|                                         |                                                                                       |
| lote:- User ID and Password details     | will be mailed to this email ID                                                       |
| -Mail ID *                              |                                                                                       |
| Can't re                                | Ad this? Try another Please enter the image text below (**Letters are case-sensitive) |
| I accept all Terms and Conditi          | on                                                                                    |
| ONLINE PAYMENT TERM                     | IS AND CONDITIONS                                                                     |

Confirmation of a successful registration is sent on the email id of user provided during the registration process. The User will have to click the link in the email and visit the page. Only after this, the account will get activated. Upon activation, an SMS will be sent to the registered mobile number.

After successful activation through the link received on email, the Online User may login into the system. User need to revisit on following page for sign in the system.

| Sign In<br>User ID :<br>Password :<br>Verify Code :<br>Retype Verify Code:<br>Product :<br>Sign In<br>Forot Password Ret | eyBoard<br>a C<br>send Activation Link | :: Welcome New User<br>Please register to generate your User ID for acce<br>assistance, please email us at onlinestamping[at]<br>Register Now | Frequently Asked Question |
|----------------------------------------------------------------------------------------------------|----------------------------------------|----------------------------------------------------------------------------------------------------|---------------------------|

After successful login, following page will appear. User has to make a one-time payment to be maintained as imprest balance and utilise the same over a period of time for generating e-court fees of various denominations. Before generation of e-Court receipt, user has to update the account balance through "Make Payment" option. User has to select the state for which he wish to pay, amount and the Payment mode (Net Banking/Debit Card).

| e Payment em × 📑                  |                                                                                                    |                        |
|-----------------------------------|----------------------------------------------------------------------------------------------------|------------------------|
| Online -Court Fee I               | Payment System                                                                                                    | line Payment System    |
|                                   |                                                                                                    |                        |
| elcome op Srivastava [            | anoopsr02] Last Login Time : 23-MAY-2020 01:26:17 PM Home   Change                                                                                                    | Profile   Logout       |
| Account                           | :: e-Court Fee                                                                                                    | ^ ^                    |
| Make Payment                      | Online e-Court fee is now available at Madras High Court, Chennai and it's Bench at Madurai                                                                                                    |                        |
| e-Court Fee Generation            | Online e-court fee is available for Commercial Court of Rajasthan, Jaipur.                                                                                                    | <b>i</b>               |
| View Payments<br>Refunds          | For printing online e-Court Fee receipt, Java should have been installed on your PC/System.<br>Receipt Printing will only work in <b>Microsoft Internet Explorer (Versions 9,10,11)</b> .<br>Please do following steps to check or install Java.<br>1. If Java is not installed in your PC/system, kindly download the Java from <u>here</u> .<br>2. If Java is installed but disabled in your Browser, kindly check the guide for <u>how to enable java in browser</u> .<br>3. Please find more help in our FAO section. |                        |
|                                   | It is the responsibility of each online user to properly manage their user accorresponding user ID for accessing the Online e-Court Fee system.                                                                                                    |                        |
|                                   | Welcome to e-Court Fee Online Module                                                                                                    |                        |
|                                   | A typical user may use following options :<br>1. Make Online payment.<br>2. Generate e-Court Fee.<br>3. Payment / Transaction Reports                                                                                                    | ~ ~ ~                  |
| ns and Conditions Disclaimer Cont | act Us © Stock Holding Co                                                                                                    | poration of India Ltd. |

<u>Note:</u> If Java is not installed in your Desktop/Laptop, kindly download the Java from here and follow the instruction How to enable Java in browser.

\* For printing online e-Court fee receipt, Java should have must be installed on your PC/System.

| <b>Online e-Court Fee</b>        | Payment System                                                                                                    |                                                                                                    |                                                                                              | Verify e-Court Fee Receipt About Online Payment Syste                            |
|----------------------------------|----------------------------------------------------------------------------------------------------|----------------------------------------------------------------------------------------------------|----------------------------------------------------------------------------------------------|----------------------------------------------------------------------------------|
|                                  |                                                                                                    |                                                                                                    |                                                                                              |                                                                                  |
| /elcome Anoop Srivastava         | [anoopsr02]                                                                                                    | Le                                                                                                    | at Login Time : 27-MAY-20 12:06:49 PM                                                        | Home   Change Profile   Logo                                                     |
| Account Balance                  | :: Make Online Pay                                                                                                    | rment                                                                                                    |                                                                                              |                                                                                  |
| Make Payment                     |                                                                                                    |                                                                                                    |                                                                                              | * Indicates that the field is manufatory                                         |
| e-Court Fee Generation           | Select Location *                                                                                                    | Select State V                                                                                                    |                                                                                              | indicates that the neid is mandatory.                                            |
| View Transactions                | Available Balance                                                                                                    | 0.00                                                                                                    |                                                                                              |                                                                                  |
| View Payments                    | Amount to Pay *                                                                                                    |                                                                                                    |                                                                                              |                                                                                  |
| Refunds                          | Payment Mode *                                                                                                    | Select Payment Mode                                                                                                    |                                                                                              | <b>v</b>                                                                         |
|                                  | Charges applicable for 1<br>For Rupay Debit Card N<br>RAZORAY: Charges<br>Charges applicable for I<br>For Rupay Debit Card N<br>are applicable to mayab<br>Applicable taxes as per<br>Taxes may change subj<br>Best viewed in Internet I | JelBanking is Rs 6 per transaction.<br>IL charges and other debit cards(Visa,<br>JPI is NIL.<br>JelBanking is Rs. 5 per transaction.<br>IL charges and other debit cards(Visa,<br>le amount per transaction.<br>Ihe latest Government notification.<br>cito Government directives.<br>Explorer 9+, Mozilla Firefox 20+,Googli | Master & Maestro) 0.9% are applicab<br>Master & Maestro) Rs. 20/- for above<br>e Chrome 30+. | le on payable amount per transaction.<br>Rs 2000 and 0.40% charges up to Rs 2000 |
| erms and Conditions Disclaimer C | oriaci Us                                                                                                    | Initia                                                                                                    | ate Payment Clear                                                                            | © Stock Holding Corporation of India L                                           |

Read the instructions carefully before making the payment.

Note: Minimum Rs. 50/- is to be paid as imprest balance as described in the previous page.

On updating the sufficient balance in the account, user can proceed for e-Court receipt entry by selecting "e-Court fee Generation" option. System will display the available account balance on the screen. The receipt date, account reference number and account description are the auto populated fields. User has to select the name of the state and enter the amount. Name of the Litigant is the mandatory field for online e-Court generation.

| ount Balanc         | :: e-Court Fee Re   | celpt Generation                       |                                      |
|---------------------|---------------------|----------------------------------------|--------------------------------------|
| ke Payment          |                     |                                        | Indicates that the field is mandator |
| ourt Fee Genvration | Receipt Date        | 20-APR-2018                            |                                      |
| w Transactions      | Account Reference   | Anuradha Khatavkar                     |                                      |
| w Payments          | Account Description | Online Payment                         |                                      |
| inds                | Select Location *   | Select State   Please select location. |                                      |
|                     | Account Balance     | 0                                      |                                      |
|                     | Name of Litigant *  |                                        |                                      |
|                     | Court Fee Amount *  | 0                                      |                                      |

Select the location (State), following message will appear:

| Online e-Court Fee I                                                                    | Payment System                                                                                   | Verify e-Court Fee Receipt About Onl                                                                                                    | ne Payment System |
|-----------------------------------------------------------------------------------------|--------------------------------------------------------------------------------------------------|----------------------------------------------------------------------------------------------------|-------------------|
|                                                                                         |                                                                                                  |                                                                                                    |                   |
| /elcome Anoop Srivastava [                                                              | anoopsr02]                                                                                       | Last Login Time : 27-MAY-2020 01:11:50 PM Home   Change                                                                                                    | Profile   Logout  |
| Account Balance                                                                         | :: e-Court Fee Rec                                                                               | eipt Generation                                                                                                    | ~ ^               |
| Make Payment<br>e-Court Fee Generation<br>View Transactions<br>View Payments<br>Refunds | Receipt Date<br>Account Reference<br>Account Description<br>Select Location *<br>Account Balance | Message from webpage<br>27-<br>An<br>On<br>Payment through e-Court Fees System is valid for High Court<br>On<br>On<br>OK<br>* Indicates that the field is mandatory.<br>* Indicates that the field is mandatory.<br>* Indicates that the field is mandator |                   |
|                                                                                         | Personal Details                                                                                 |                                                                                                    |                   |
|                                                                                         | Litigant Name *                                                                                  | * Indicates that the field is mandatory. Address *                                                                                                    |                   |
|                                                                                         | City •                                                                                           | Pin *                                                                                                    | ~ <del>,</del> ,  |

Click on the "Ok" button and enter all the necessary information thereafter click on submit button.

| Online e-Court Fee P                                                                                       | ayment System                                                 | Verify                                                                                                    | e-Court Fee Receipt About Online Payment System |
|----------------------------------------------------------------------------------------------------|---------------------------------------------------------------|----------------------------------------------------------------------------------------------------|-------------------------------------------------|
|                                                                                                    |                                                               |                                                                                                    |                                                 |
| Velcome Anoop Srivastava [a                                                                                | anoopsr02]                                                    | Last Login Time : 28-MAY-2020 01:19:19 PM                                                                                                    | Home   Change Profile   Logout                  |
| Account Balance<br>Make Payment<br>e-Court Fee Generation<br>View Transactions<br>View Payments<br>Refunds | Memo<br>Delay Condonation<br>Application<br>Misc Applications | Message from webpage<br>(Part Are you sure you want to save the entry for amount 5 ?<br>[Five Rupes]<br>Note :- Amount of rupes 5 will be deducted from your<br>Account Balance.<br>OK Cancel<br>Total Amount 5 |                                                 |
|                                                                                                    |                                                               | Submit Clear<br>Loading.                                                                                                    | ~~ ~                                            |

On making re-confirmation, system shows the e-Court receipt print screen.

| Inline e-Court Fee Payment                                                 | System                                              |                                                           |                                           | <u>Verify e-Court Fee Receipt</u> About | t Online Payment Syster |
|----------------------------------------------------------------------------|-----------------------------------------------------|-----------------------------------------------------------|-------------------------------------------|-----------------------------------------|-------------------------|
| elcome Anoop Srivastava [anoopsr02]<br>Account Balance                     | :: Court Fee Receip                                 | t Details                                                 | Last Login Time : 28-MAY-2020 01:19:19 PM | Home   Cha                              | nge Profile   Logout    |
| Aake Payment<br>Court Fee Generation<br>/iew Transactions<br>/iew Payments | Litigant Name<br>Account Reference<br>Court Fee UIN | ANOOP SRIVASTAVA<br>ANOOP SRIVASTAVA<br>UPCT2833E2022N887 |                                           |                                         |                         |
| Rofunds                                                                    | Court Fee Amount                                    | 5                                                         | Print Recoint                             |                                         | - 1                     |
|                                                                            |                                                     |                                                           |                                           |                                         |                         |
|                                                                            |                                                     |                                                           |                                           |                                         |                         |

Click on "Print Receipt".

\* For printing online e-Court fee receipt, Java should have must be enabled in your PC/System.

\*<u>e-Court fee receipt will directly send on printer installed with your PC/System.</u>

\*Feature "Print to File" is disabled and e-Court fee cannot be saved as PDF.

On successful printing of receipt, system will show following message on screen.

| Inline e-Court Fee Paymen          | t System                                   |                                           | Shout Online Payment Spile     |
|------------------------------------|--------------------------------------------|-------------------------------------------|--------------------------------|
|                                    |                                            |                                           |                                |
|                                    |                                            |                                           |                                |
| elcome Ditin Andal (diditinjindal) |                                            | Last Legin Time : 30-J08-3013 11 37:04 AM | Home   Change Profile   Leonat |
| Account Balance                    | :: Court Fee Receipt Printing              |                                           |                                |
| lake Payment                       |                                            |                                           |                                |
| Court Fee<br>eneration             | Printing Court Fee UIN "TSCT205901350K330" |                                           |                                |
| iew Traesactions                   |                                            |                                           |                                |
| ew Payments                        |                                            |                                           |                                |
|                                    |                                            |                                           |                                |
|                                    |                                            |                                           |                                |
|                                    |                                            |                                           |                                |
|                                    |                                            |                                           |                                |
|                                    |                                            |                                           |                                |
|                                    |                                            |                                           |                                |
|                                    |                                            |                                           |                                |

e-Court Fee receipt will be printed in the following format with full details.

| GOVERNMENT<br>e-                                                                                                    | OF UTTAR PRADESH<br>Court Fee                                                                         |                                             |
|----------------------------------------------------------------------------------------------------|----------------------------------------------------------------------------------------------------|---------------------------------------------|
| DATE & TIME :                                                                                                    | 22-MAY-2020 12:51:38                                                                                  |                                             |
| NAMES OF THE ACC/ REGISTERED USER :                                                                                      |                                                                                                    |                                             |
| LOCATION :                                                                                                    | UTTAR PRADESH                                                                                         |                                             |
| NAME OF LITIGANT :                                                                                                    |                                                                                                    |                                             |
| e-COURT RECEIPT NO :                                                                                                    |                                                                                                    |                                             |
| e-COURT FEE AMOUNT :                                                                                                    | ₹5                                                                                                    |                                             |
|                                                                                                    | ( Rupees Five Only)                                                                                   |                                             |
| Particulars                                                                                                    | Amount (Rs.)                                                                                          |                                             |
| Memo                                                                                                    | ₹ 0                                                                                                   |                                             |
| Stay Application                                                                                                    | ₹ 0                                                                                                   |                                             |
| Delay Condonation Application                                                                                            | ₹ 0                                                                                                   |                                             |
| Affidavits                                                                                                    | ₹ 0                                                                                                   |                                             |
| Vakalatnama / Parcha                                                                                                    | ₹ 0                                                                                                   |                                             |
| Misc Applications                                                                                                    | ₹ 0                                                                                                   |                                             |
| Other Annextures, if Any                                                                                                 | ₹ 5                                                                                                   |                                             |
|                                                                                                    | CT2231E2055P666                                                                                       |                                             |
| Statutory Alert : The authenticity of this e-Court fee receindetails on this receipt and as available on the website rer | ipt should be verified at www.shcilestamp.com ,<br>nders it invalid. In case of any discrepancy pleas | Any discrepancy in the einform the Competen |

The generated receipt requires to be scanned and uploaded during e-filing.

| Online e-Court I       | e Payment                            | Syste                                                | m )                                                                                                    |                                                                                                    |                                              |                   | <u>Ve</u> | rify e-Co | urt Fee Receipt About C | online Paymer  | <u>it System</u> |
|------------------------|--------------------------------------|------------------------------------------------------|----------------------------------------------------------------------------------------------------|----------------------------------------------------------------------------------------------------|----------------------------------------------|-------------------|-----------|-----------|-------------------------|----------------|------------------|
| /elcome Anoop Srivas   | a [anoopsr02]                        |                                                      |                                                                                                    | Las                                                                                                    | t Login Time : 28-MAY                        | -2020 01:21:32 PM |           |           | Home   Chano            | le Profile   L | ogout            |
| Account Balance        | :: Vie                               | w e-Co                                               | urt Fee Transactio                                                                                              | ons                                                                                                    |                                              |                   |           |           | View History Transa     | actions        | ^                |
| Make Payment           |                                      |                                                      |                                                                                                    |                                                                                                    |                                              |                   |           |           |                         |                |                  |
| e-Court Fee Generation | List of                              | Last 10                                              | Transactions                                                                                                    |                                                                                                    |                                              |                   |           |           |                         |                |                  |
| View Transactions      | Sr No                                | Select                                               | e-Court Fee Receipt                                                                                             | Name of Litigant                                                                                                   | Location                                     | Receipt Date      | Amount    | Status    | Transaction Date        |                |                  |
| View Deumente          | 1                                    | •                                                    | UPC12833E2022N887                                                                                               | ANOOP SRIVASTAVA                                                                                                   |                                              | 28-MAY-20 13:22   | 5         | Printed   | 28-MAY-20 01:22         |                |                  |
| view Payments          | 2                                    | 0                                                    | UPCT2324E2015L630                                                                                               | ANOOP                                                                                                    |                                              | 23-MAY-20 11:15   | 5         | Printed   | 23-MAY-20 11:15         |                |                  |
| Refunds                | 4                                    | 0                                                    | UPCT2231E2055P666                                                                                               | ANOOP                                                                                                    | UTTAR PRADESH                                | 22-MAY-20 12:51   | 5         | Printed   | 22-MAY-20 12:51         |                |                  |
|                        | Re-pri<br>An e-0<br>Only t<br>Re-pri | nting of a<br>Court fee<br>he last re-<br>nting of a | receipt should be done<br>receipt is allowed to be r<br>printed e-Court Fee recei<br>n e-court fee receipt will | Print Reco<br>within 12 hours from p<br>eprinted only thrice ( i.<br>eipt will be valid.<br>render the previous re | rinting of the first re<br>e 3 times only ). | Receipt           |           |           |                         |                |                  |
|                        |                                      |                                                      |                                                                                                    |                                                                                                    |                                              |                   |           |           |                         |                |                  |

User may view transaction by clicking "View Transaction".

User may also re-print the e-Court fee receipt by clicking on Reprint Receipt.

User can check the payment history by particular period by clicking 'View Payments'. User has to enter 'From Transaction Date' and 'To Transaction Date' and click on 'Check History' button and system will display the same on the screen.

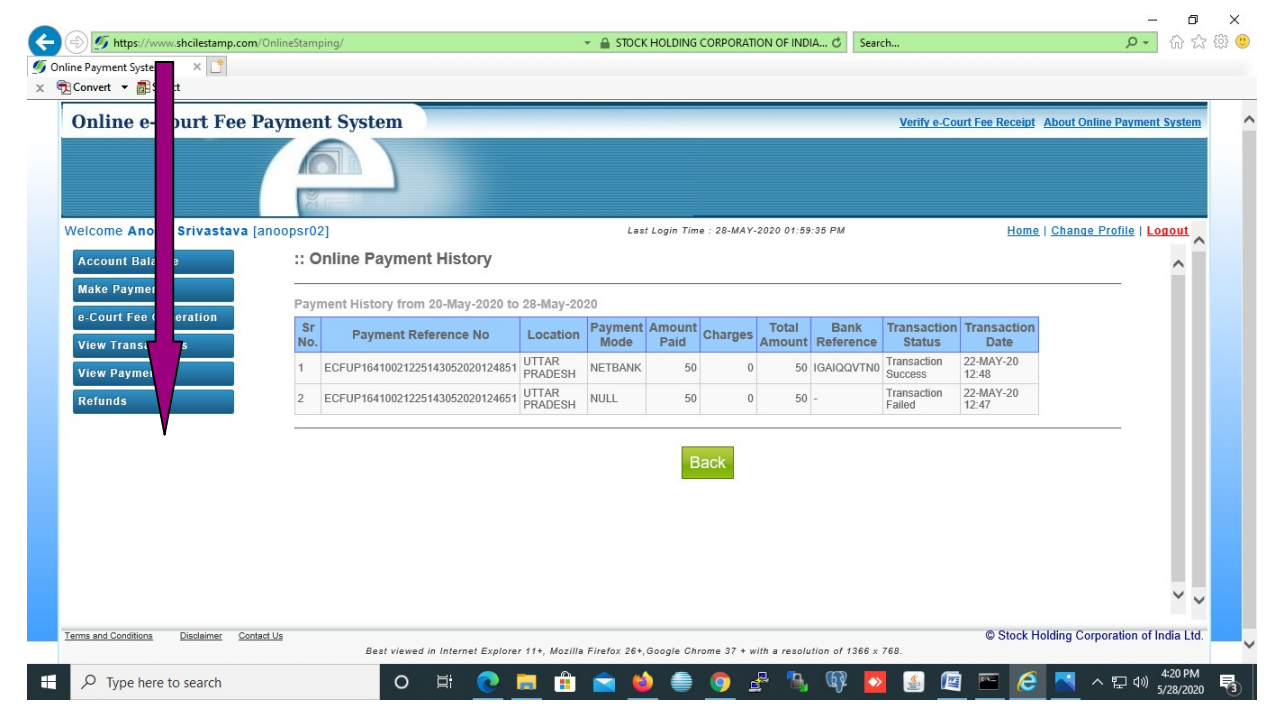

| Online e Court Fee      | Payment System       |                 |             |                    |                 | Verify e-Court Fee | Receipt About Onli | ne Pavment Syste |
|-------------------------|----------------------|-----------------|-------------|--------------------|-----------------|--------------------|--------------------|------------------|
|                         |                      |                 |             |                    |                 |                    |                    |                  |
| Velcome An p Srivastava | [anoopsr02]          |                 | Last Log    | in Time : 28-MAY-2 | 020 01:59:35 PM |                    | Home   Change      | Profile   Logout |
| Account Ba ce           | :: Refunds           |                 |             |                    |                 |                    |                    | ^                |
| Make Paym               |                      |                 |             |                    |                 |                    |                    |                  |
| e-Court Fe leration     | Account Balance deta | IIS             | Balance     | Status             |                 |                    |                    |                  |
| View Transtons          | •                    | UTTAR PRADESH   | 30          | Active             |                 |                    |                    |                  |
| View Payme s            |                      | Request Refur   | nd          |                    |                 |                    |                    |                  |
| Relunds                 | :: Refund Details    |                 |             |                    |                 | View               | Refund History     |                  |
|                         | Refund Reference     | Request Date Lo | cation Refu | nd Amount          | Bank Details    | Status Payment De  | tails              |                  |
|                         | Records Not Found    |                 |             |                    |                 |                    |                    |                  |
|                         |                      |                 |             |                    |                 |                    |                    |                  |

User may get their refund of money available in his account either partial or full refund.

User has to enter the refund amount (either partial or full) and other mandatory fields and click on "Initiate Refund".

| Inline e-Court Fee Payment System         | Verify e-Court Fee Receipt About                                                                                                    | Online Payment System    |
|-------------------------------------------|----------------------------------------------------------------------------------------------------|--------------------------|
|                                           |                                                                                                    |                          |
| Icome Anoop Srivastava [anoopsr02]        | Last Login Time : 28-MAY-2020 01:59:35 PM Home   Cha                                                                                                    | nge Profile   Logout     |
| ccount Balance :: Refunds                 |                                                                                                    | ^                        |
| ake Payment<br>Court Fee Generation       | quest                                                                                                    |                          |
| ew Transactions                           | Indicates that the field is mandatory     UTTAR PRADESH                                                                                                    |                          |
| ew Payments Available Balance             | 30                                                                                                    |                          |
| funds Amount to Refund *                  |                                                                                                    |                          |
| Balance Amount*                           |                                                                                                    |                          |
| Bank Details                              |                                                                                                    |                          |
| Beneficiary Name*                         |                                                                                                    |                          |
| Bank Name*                                |                                                                                                    |                          |
| Bank Branch*                              |                                                                                                    |                          |
| Bank Account No*                          |                                                                                                    |                          |
| Bank IFSC Code*                           |                                                                                                    |                          |
| Refund request can<br>If your account has | be generated only against available imprest balance<br>een debited and the amount is not reflecting in the system, kindly check the status by second working day. | ]                        |
|                                           | Initiate Refund Clear                                                                                                    |                          |
|                                           |                                                                                                    | Υ.                       |
| and Conditions Disclaimer Contact Us      | © Stock Holding                                                                                                    | Corporation of India Lto |